# If reporting to <u>Country PV</u>, refer to Page 1 If reporting to <u>DPOC</u>, refer to Page 2

### Step 1: Navigate to the MSD Safety Reporting Portal (Landing Page | Safety Reporting)

Select "Submit Report" option under Country (highlighted below)

| PV            |               | DPOC          | MISP                        |
|---------------|---------------|---------------|-----------------------------|
| Headquarters  | Country       |               | For MISP Investigators Only |
| Submit Report | Submit Report | Submit Report | Submit Report               |

### Step 2: Report Adverse Events Screen – Complete Entry of Required Fields

(Refer to image below)

- a) <u>Business Partner/Vendor/Investigator/Other's Name</u> Enter the name of your company and/or your name
- b) <u>Business Partner/Vendor/Investigator/Other's Email Address</u> Enter your email address, multiple emails can be provided by adding a comma between each address
- *c)* <u>County of Incidence</u> *Select appropriate country*
- d) Description about the Adverse Event and associated Product Quality Complaint This field is not required if uploading an AE/PQC form
- e) <u>Business Partner/Vendor/Investigator/Other's Case ID#</u> *Optional* field to enter any case reference ID if available
- f) <u>Attachment(s)</u> Upload Attachment; Various formats accepted
- g) <u>What code is in the image?</u> Enter Captcha Code
- h) Select Submit Report

### Merck Safety Reporting

You can report one or more Adverse Event/Product Quality Complaint(s) for each submission. Please ensure that your total attachments do not exceed 35mb.

|       | - Business Partner/Vendor/Investigator/Other's Name *                                                            |
|-------|----------------------------------------------------------------------------------------------------|
| a<br> | <u>j</u> L]                                                                                                    |
|       | Business Partner/Vendor/Investigator/Other's Email Address *                                                     |
| b     |                                                                                                    |
|       | - Comma separateo for multiple emails                                                                            |
|       | - Country of Incidence *                                                                                         |
| с<br> | Select a country                                                                                                 |
|       | Description about the Adverse Event / Product Quality Complaint                                                  |
| d     |                                                                                                    |
|       |                                                                                                    |
|       |                                                                                                    |
|       |                                                                                                    |
|       | Purises Batter/Mender/Investigator/Other's Case ID#                                                              |
|       |                                                                                                    |
|       | (cotional field for you to enter your company's internal case reference ID. if available)                        |
|       | Attachmant/a)                                                                                                    |
| <br>¢ |                                                                                                    |
| т<br> | Choose Files No file chosen                                                                                      |
|       | Maximum upload size is 35MB. File format includes ZIP, PDF, DOCX, DOC, PPT, PPTX, XLS, XLXS, JPEG, JPG, and PNG. |
|       |                                                                                                    |
| <br>а | CAPICHA                                                                                                    |
| ь     | J J FT Q What code is in the image?                                                                              |
|       | d. Forter the characters shown in the image                                                                      |
|       | C                                                                                                    |
|       | _                                                                                                    |
| h     | Submit Report                                                                                                    |
|       |                                                                                                    |

### Step 1: Navigate to the MSD Safety Reporting Portal (Landing Page | Safety Reporting) Select "Submit Report" option under DPOC (highlighted below) PV DPOC MISP For MISP Investigators Only Headquarters Country Submit Report Submit Report Submit Report Submit Report Step 2: Report Adverse Events Screen – Complete Entry of Required Fields (Refer to image below) Business Partner/Vendor/Investigator/Other's Name – Enter the name of your company and/or your name a) b) <u>Business Partner/Vendor/Investigator/Other's Email Address</u> – Enter the email address for the PI and/or other team members. Multiple emails can be provided by adding a comma between each address. c) Consent for follow-up – Check Yes or No d) <u>County of Incidence</u> – Select appropriate country e) Description about the Adverse Event and associated Product Quality Complaint – Include Patient Identifier *i.e. age or gender, Date of Awareness, Batch #, and Batch expiry date* <u>Name of product</u> – *Enter the product name* f) g) Sample available for return - Check Yes or No h) Business Partner/Vendor/Investigator/Other's Case ID# – Optional field to enter your company's internal case reference ID, if available Attachment(s) – Upload MEDWATCH/CIOMS, Global Safety Intake form or similar form. Image i) requirement if reporting Product Quality Complaint. Various formats accepted. Acknowledgement of privacy statement – Review Our Company's Privacy Statement and Click Yes i) What code is in the image? - Enter Captcha Code k) 1) Select Submit Report Business Partner/Vendor/Investigator/Other's Name а Business Partner/Vendor/Investigator/Other's Email Address b Consent for follow-up С O Yes O No Country of Incidence d Select a country Description about the Adverse Event / Product Quality Complaint е Name of product f ---Sample available for return 4 g O Yes O No Business Partner/Vendor/Investigator/Other's Case ID# h Attachment(s)\* of the MEDWATCH/CIOMS Global Safety Inteke Form or siz upload size includes ZIP, PDF, DOCX, DOC, PPT, PPTX, XLS, XLXS, JPEG, JPG ed photos of the product - with visible defect and batch d i Choose Files No file chosen The information provided concerning the reported event will be handled according to current worldwide regulatory requirement. Please read more about Our Company's privacy commitment at https://www.msdprivacy.co Acknowledgement of privacy statement i ☐Yes CAPTCHA \* k What code is in the image? 2 XmGT Enter the characters shown in the image C Т bmit Report

Step 3: Transmit Report
✓ Report will transmit to the appropriate mailbox

### Step 4: Receive email acknowledging the case report was successfully transmitted

| File         Message         Help         Acrobat           Image: Signore         Image: Signore |                                                                 |                                                                        |                              |                                                  |
|----------------------------------------------------------------------------------------------------|-----------------------------------------------------------------|------------------------------------------------------------------------|------------------------------|--------------------------------------------------|
| Image: Signore     Image: Signore     Image: Signor                                                   |                                                                 |                                                                        |                              |                                                  |
| No Block v         All         Cip More v         Teams         ☑ Confirm Produc         ☑ Mindwell section         ☑ NITIAL SOP E           Dalata         Paront         Reroord         Teams         ☑ Confirm Produc         ☑ Mindwell section         ☑ NITIAL SOP E                                                                                                    | Ilink<br>R V<br>Im. V<br>Move Send to OneNote<br>V<br>Actions V | Asign Mark Categorize Follow<br>Policy + Unread + Up + Select + Follow | Alon Reader Translate Zoor   | n Reply with Report<br>Scheduling Poll Message ~ |
|                                                                                                    | 12 WOVE                                                         | lags is county                                                         | i ininersive i Language 2000 | In the Protection the                            |
| 20241107-DPOC-0002-1651 - New Safety Report                                                                                                    |                                                                 |                                                                        |                              | (2) Summarize                                    |
| MSD_Safety.Reporting-Dev<br>To © Kinner Murtagh, Brenda<br>Retention Policy DPT - 3 Vears Delete (3 years)                                                                                                    | Expires 11/7/2027                                               |                                                                        | 🕲 🕤 Reply 🐇 Re               | ply All → Forward 11/7/2024 3:53 PM              |
| test-pyep.docx<br>27 KB                                                                                                    |                                                                 |                                                                        |                              |                                                  |
| Dear DPOC,                                                                                                    |                                                                 |                                                                        |                              |                                                  |
| A new case has been reported in the Safety Reporting Portal.                                                                                                    |                                                                 |                                                                        |                              |                                                  |
| Portal Unique ID: 20241107-DPOC-0002-1651                                                                                                    |                                                                 |                                                                        |                              |                                                  |
| Date Reported to the Portal: 07-Nov-2024 20:52 (UTC)                                                                                                    |                                                                 |                                                                        |                              |                                                  |
| Country of Incidence: Australia                                                                                                    |                                                                 |                                                                        |                              |                                                  |
| Reporter: Test                                                                                                    |                                                                 |                                                                        |                              |                                                  |
| Reporter Email: <u>brenda.murtagh@merck.com</u>                                                                                                    |                                                                 |                                                                        |                              |                                                  |
| Consent for follow-up: Yes                                                                                                    |                                                                 |                                                                        |                              |                                                  |
| Name of product: TEST                                                                                                    |                                                                 |                                                                        |                              |                                                  |
| Sample available for return: No                                                                                                    |                                                                 |                                                                        |                              |                                                  |
| Number of Attachments: 1                                                                                                    |                                                                 |                                                                        |                              |                                                  |
| Business Partner/Vendor/Investigator/Other's Case ID#: TEST                                                                                                    |                                                                 |                                                                        |                              |                                                  |
| Case Description: TEST                                                                                                    |                                                                 |                                                                        |                              |                                                  |
| This is an automatically generated message - please do not respond to this email, as we won't receive your message.                                                                                                    |                                                                 |                                                                        |                              |                                                  |
| Best regards,                                                                                                    |                                                                 |                                                                        |                              |                                                  |
| Safety Reporting Portal                                                                                                    |                                                                 |                                                                        |                              |                                                  |
|                                                                                                    |                                                                 |                                                                        |                              |                                                  |

## **Reporting an issue:**

Step 1: Select "Report an Issue" in the top right hand corner or in the footer of the landing page (highlighted below) Welcome to MSD Safety Reporting

| 3  | 50.                                                                                          | Home<br>Report an Issue |
|----|----------------------------------------------------------------------------------------------|-------------------------|
| OR | Privacy Policy • Terms of Use • Forward-Looking Statement • Accessibility                    |                         |
| _  | Copyright © 2023 Merck & Co., Inc., Rahway, NJ, USA and its affiliates. All rights reserved. |                         |

## **<u>Step 2</u>:** Complete Entry of Required Fields

### **Report an Issue**

| Please do not submit any adverse event cases through this form. This channel is intended for users to repo<br>encountered while using this site. For other queries, please reach out to your respective PV contact. | rt only technical issues |
|----------------------------------------------------------------------------------------------------|--------------------------|
| Name *                                                                                                    |                          |
|                                                                                                    |                          |
| Email Address *                                                                                                    |                          |
| Case Reference ID (optional)                                                                                                    |                          |
|                                                                                                    |                          |
| Message *                                                                                                    |                          |
|                                                                                                    |                          |
|                                                                                                    |                          |
|                                                                                                    |                          |
| Submit                                                                                                    |                          |
|                                                                                                    |                          |

### **Step 3:** Receive confirmation message

### Report an Issue

Thank you for reaching out to us. We will investigate your issue and get back to you within 1 business day.

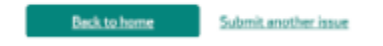